### HTS-220R connecting with SurvCE 2.62

#### **1.1 Total Station option:**

1. Open the total station, press "Menu" button ->choose "8.USART option"->press"ENT" button. Then

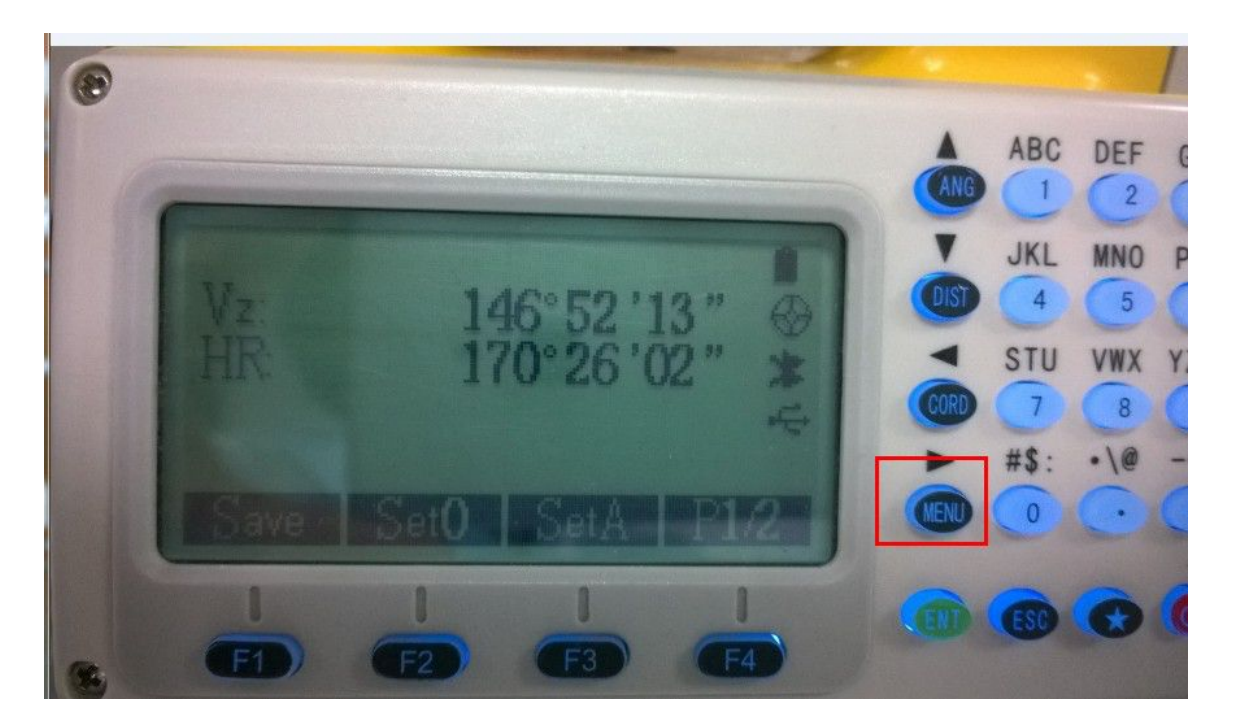

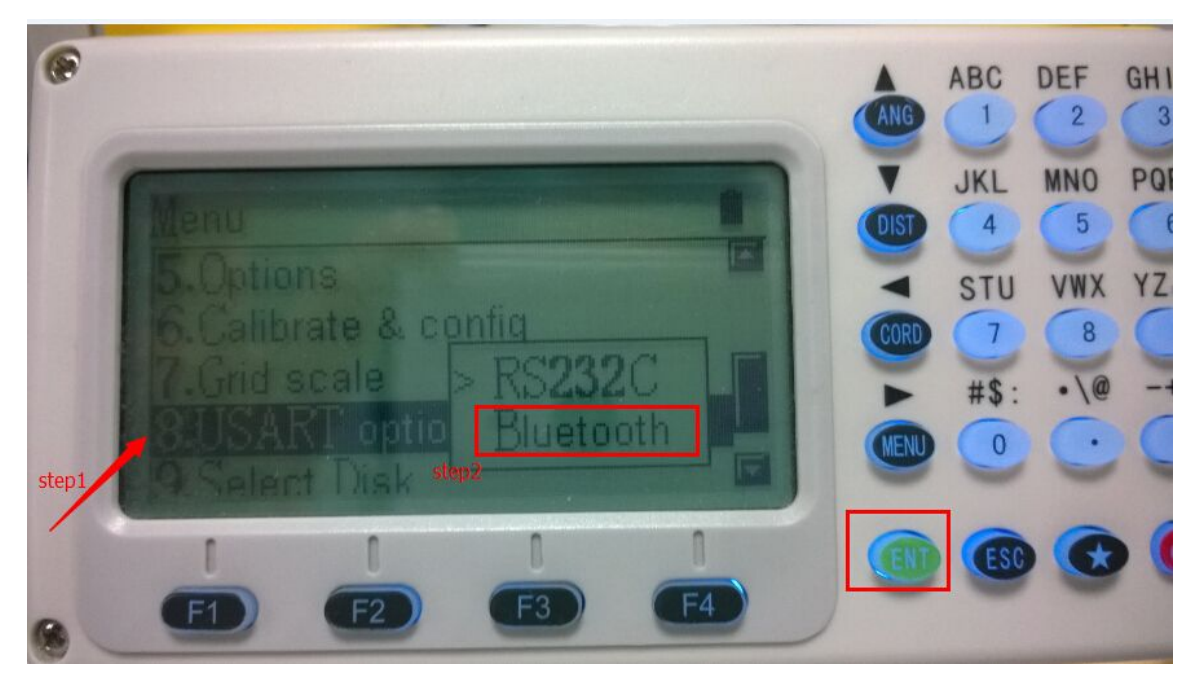

#### **1.2 SuevCE Options:**

#### 1. Open the device->Settings

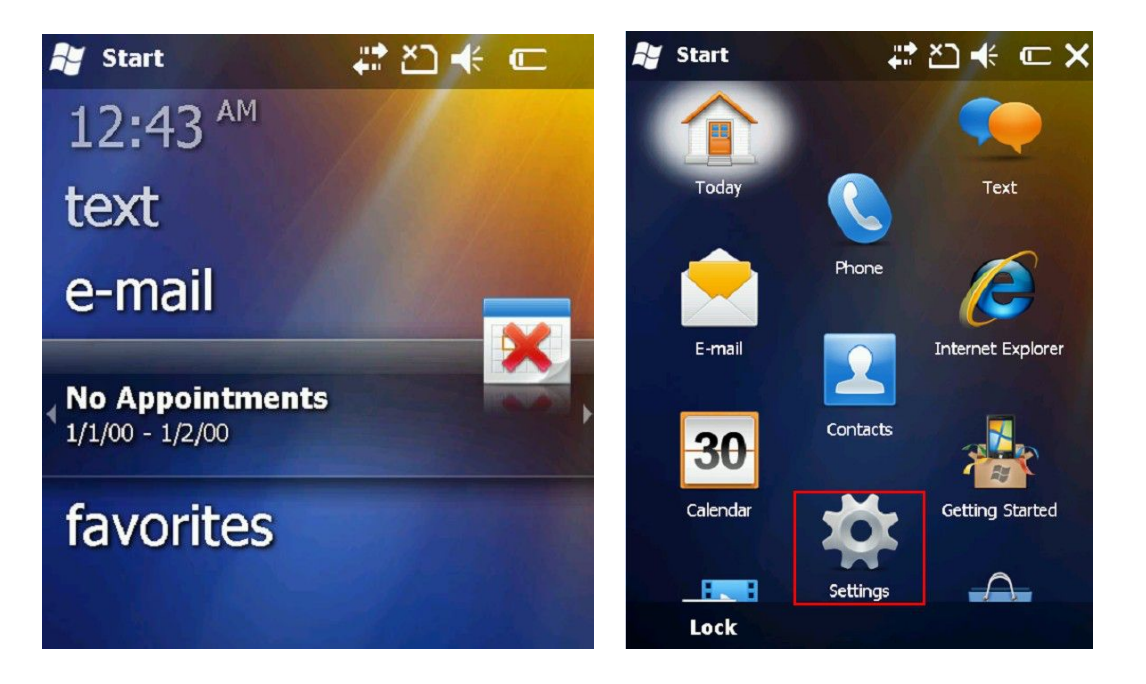

3.Find Bluetooth->Add new device

| Settings    | 4 <b>*</b>                | ⊻ 🗣 📼 🗙 | 📲 Settings 🛛 🗱 🎦 🕂 🖅 🕅                                                                                  |
|-------------|---------------------------|---------|----------------------------------------------------------------------------------------------------|
|             |                           | Ω       | Bluetooth                                                                                               |
| Bluetooth   |                           | Lock    | Tap Add new device to search for other<br>Bluetooth devices. Tap on a device to modify<br>its settings. |
| -           | Clock & Alarms            |         | Connected<br>Add new device                                                                             |
| Power       |                           | Today   |                                                                                                    |
|             | Sounds &<br>Notifications |         |                                                                                                    |
| Connections |                           | System  |                                                                                                    |
|             | Demonst                   |         | Devices Mode COM Ports                                                                                  |

4. Then you will see the Total station in the bluetooth Device.

Choose and click "Next"-> Input the number "1234" in the Passcode.

| 🔐 Settings 🛛 🛱 🗠 🖛                            | Enter Passcode                                          |
|-----------------------------------------------|---------------------------------------------------------|
| Select a Bluetooth Device                     | Enter a passcode to establish a secure                  |
| Select a device to connect with and tap Next. | connection with TotalStation.                           |
| <b>3</b> TotalStation                         | Press 'Next' to continue if a passcode is not required. |
|                                               | Passcode:                                               |
| Refresh                                       |                                                         |
| Cancel 🔤 Next                                 | Back 🔤 Next                                             |

5. In the Manualacture choose" Topcon Direct"->Model choose "GTS Series"-> Click " $\sqrt{}$ "

| 📲 SurvCE 🗧 🗱 🎦 🕂 📼 🗙     | 🕻 🚑 SurvCE 🛛 👯 🗁 🗲 🖅            |
|--------------------------|---------------------------------|
| 📚 Instrument Setup 🔽 🗙   | 💊 Instrument Sel 🕕 📈 🗙          |
|                          | Current Comms Settings          |
|                          | Manufacturer:                   |
| Manual Total Station 🔤 🛄 | Topcon Direct                   |
| South                    |                                 |
| Spectra Precision        | Model: GTS Series (non-motorize |
| Stonex Direct            |                                 |
| Stonex Robotic           |                                 |
| Topcon Direct            |                                 |
| Topcon Robotic #         |                                 |
| Trimble                  |                                 |
| Zeiss                    |                                 |
| Load Save Rename Delete  |                                 |
|                          | Load Save Rename Delete         |

6. Because there is no points, use SurvCE add points by input. As shows.

Choose "Point"->Add.

### HI • T A R G E T

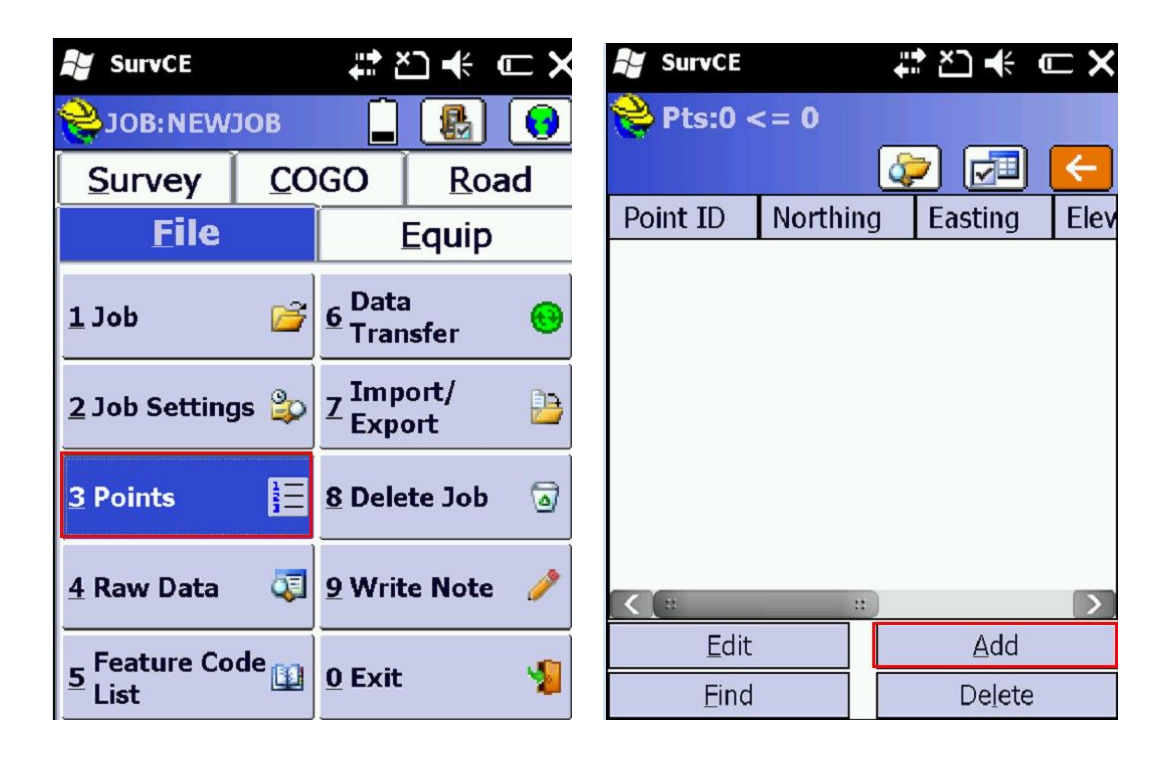

7. Input the coordinates->" $\sqrt{}$ ", You need to add 3 points at least.

| SurvCE          | #™™ € ⊂×       | SurvCE    | ÷        | ‡ ≿⊇ <b>+</b> € ( | <u> -!</u> × |
|-----------------|----------------|-----------|----------|-------------------|--------------|
|                 |                | 😤 Pts:3 · | <= PT3   |                   |              |
| Point ID: pt1   |                |           | 4        | 2 🗾               | <            |
|                 |                | Point ID  | Northing | Easting           | Elev         |
| Northing: 1.00  | 00 ft          | PT1       | 1.00     | 1.00              | 1.00         |
| Easting: 1.00   | 00 ft          | PT2       | 2.00     | 2.00              | 2.00         |
| Elevation: 1.00 | 00 ft          | PT3       | 3.00     | 3.00              | 3.00         |
| Description:    |                |           |          |                   |              |
| Ado             | Notes          |           |          |                   |              |
| Input/Ed        | lit Attributes |           |          |                   |              |

8. Go to "Survey" and find "Store Points" and you will see the 3 points that you just create.

HI T A R G E T

| SurvCE               |                      | °] <b>+</b> € _      | <b>□</b> X    |     |  |  |
|----------------------|----------------------|----------------------|---------------|-----|--|--|
| 😤 JOB: NEW:          |                      |                      | 0             |     |  |  |
| Eile                 |                      | Equip                |               |     |  |  |
| Survey               | <u>C</u> O           | GO Road              |               |     |  |  |
| <u>1</u> Store Point | <u>6</u> Grid/Face 🏥 |                      |               |     |  |  |
| <u>2</u> Stake Point | Z Resection          |                      |               |     |  |  |
| 3 Stake<br>Line/Arc  | IC                   | 8 Set<br>Colle       | ection        | j., |  |  |
| <u>4</u> Stake Offse | et 👝                 | <u>9</u> Leve        | eling         | 2   |  |  |
| 5 Elev<br>Difference |                      | <u>0</u> Rem<br>Elev | iote<br>ation |     |  |  |

| A Easting  | <del>(</del>         |
|------------|----------------------|
| a Easting  | 1                    |
| ig Lasting | Elev                 |
| 1.00       | 1.00                 |
| 2.00       | 2.00                 |
| 3.00       | 3.00                 |
|            | 1.00<br>2.00<br>3.00 |

9.Backsight PT2->Click Backsight

Note: Before go to Backsight, the Total station must turn to measure interface!

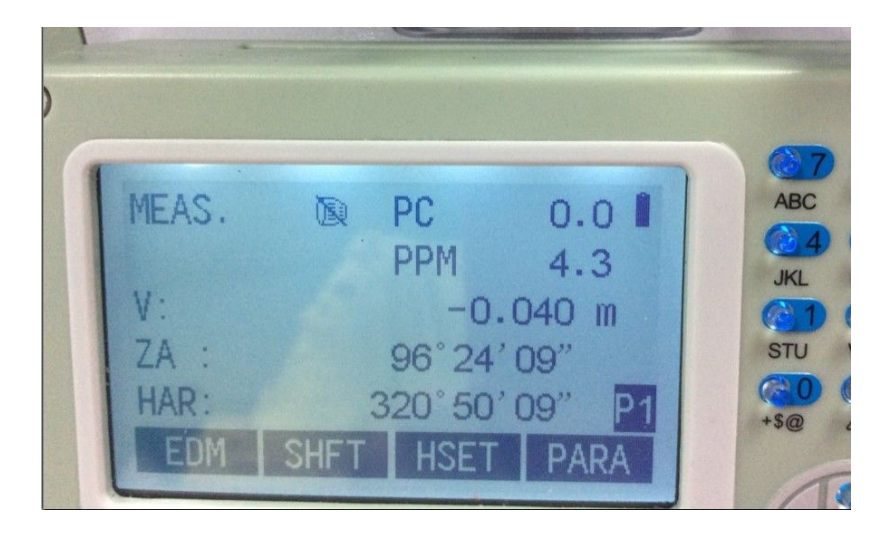

## HI M R G E T

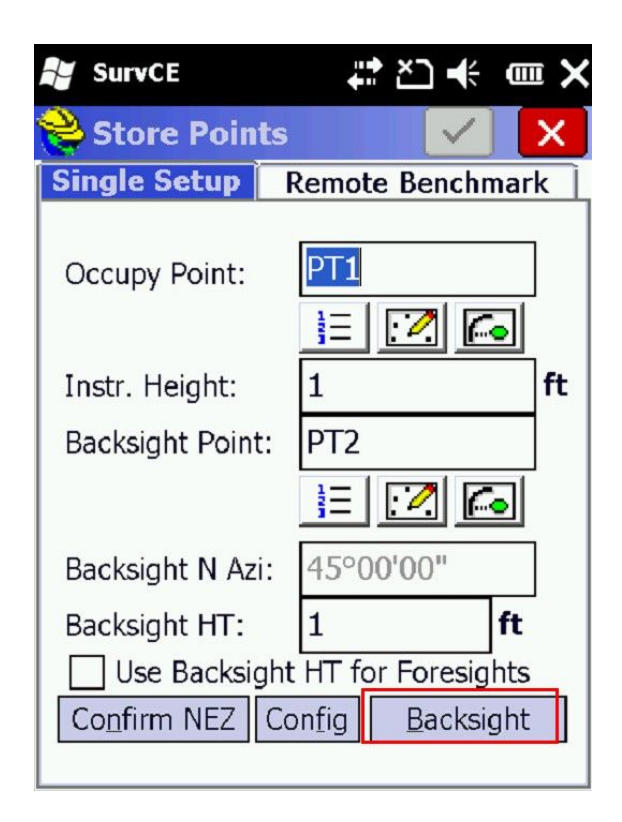

10. Set to Zero->click "Set Angle"

| SurvCE                                       | #2→€ @                                      | × | Surv                     | rCE                                            | t‡ ×⊃                        | <b>€</b> ■ ×                    |
|----------------------------------------------|---------------------------------------------|---|--------------------------|------------------------------------------------|------------------------------|---------------------------------|
| 😂 Backsight 👘                                |                                             |   | 😂 Bao                    | ksight                                         |                              |                                 |
|                                              | 🔽 🧲                                         |   |                          |                                                |                              | <del>(</del> X                  |
| Set to Zero                                  | ▼ 0°00'00"                                  |   | Set to                   | Zero                                           | ▼ 0°00                       | 00"                             |
| Setup                                        | Results                                     |   | Se                       | etup                                           | Results                      |                                 |
| OC PT: PT1<br>BS Azi: 45°00'00"<br>HI: 1.000 | BS PT: PT2<br>Brg: N45°00'00"E<br>HT: 1.000 |   | Calc:<br>Meas:<br>Delta: | Angle:<br>0°00'00''<br>320°50'0€<br>39°09'54'' | Dist:<br>1.414<br>N/A<br>N/A | Elv (Z):<br>2.000<br>N/A<br>N/A |
| Check Angle                                  |                                             |   | Check <u>A</u> ngle      |                                                |                              |                                 |
| <u>S</u> et Angle                            | Chec <u>k</u>                               |   | <u>S</u> e               | et Angle                                       | Ch                           | ec <u>k</u>                     |
| Set Angle and <u>R</u> ead                   |                                             |   |                          | Set Angle                                      | e and <u>R</u> ead           |                                 |

# HI • T A R G E T

11.Click "Check", then click "Check", then it stars taking reading.

| SurvCE 🕂 🖄 🕂 🏧 🗙 |                  |      | 👪 SurvCE 🛛 🗱 🏹 🕂 🎟 🕽    |                  |  |  |  |  |
|------------------|------------------|------|-------------------------|------------------|--|--|--|--|
| Backsight        |                  |      | Backsight               |                  |  |  |  |  |
|                  |                  | ×    |                         | 🔽 🗲 🗙            |  |  |  |  |
| Set to Zero      |                  |      | Set to Zero 		 0°00'00" |                  |  |  |  |  |
| Setup            | Results          |      | 🍣 Status: Takin         | g Reading        |  |  |  |  |
| Angle:           | Dist: Elv        | (Z): |                         |                  |  |  |  |  |
| Calc: 0°00'00"   | 1.414 2.0        | 00   |                         |                  |  |  |  |  |
| Meas: 152°10'41  | N/A N/A          | ۱ I  |                         |                  |  |  |  |  |
| Delta: -152°10'4 | N/A N/A          | 4    |                         |                  |  |  |  |  |
|                  |                  |      |                         |                  |  |  |  |  |
| Check Angle      |                  |      | <u>C</u> ar             | ncel             |  |  |  |  |
| Set Angle Check  |                  |      | <u>S</u> et Angle       | Check            |  |  |  |  |
| Set Angle        | and <u>R</u> ead |      | Set Angle               | and <u>R</u> ead |  |  |  |  |

12. Click " $\sqrt{}$ " then the points collected.

| SurvCE |           | ‡ <b>*</b> ≿]      | <b>₩</b> • × | Su                                                                                               | rvCE          | ÷.               |              |    |
|--------|-----------|--------------------|--------------|--------------------------------------------------------------------------------------------------|---------------|------------------|--------------|----|
| 😂 Bao  | cksight   |                    |              | St                                                                                               | ORE PTS       |                  |              | X  |
|        |           |                    | ← ×          | R                                                                                                | S T           | 0                | $\mathbf{C}$ | 术  |
| Set to | Zero      | ▼ 0°0              | 0'00"        |                                                                                                  |               | · <u> </u>       | 0.9          | ft |
| Se     | etup      | Results            |              | -                                                                                                |               | P                | Т2           |    |
|        |           |                    |              | ]                                                                                                |               | , e              | 2.00         |    |
|        | Angle:    | Dist:              | Elv (Z):     |                                                                                                  |               | م<br>محمد ترمیر  |              |    |
| Calc:  | 0°00'00"  | 1.414              | 2.000        |                                                                                                  |               | م<br>م<br>م      |              |    |
| Meas:  | 359°59'59 | 1.320              | 0.852        |                                                                                                  | فممحد         | e <sup>ren</sup> |              |    |
| Delta: | 0°00'01"  | -0.094             | -1.148       |                                                                                                  | PT1           |                  |              |    |
|        |           |                    |              | n<br>I<br>I<br>I<br>I<br>I<br>I<br>I<br>I<br>I<br>I<br>I<br>I<br>I<br>I<br>I<br>I<br>I<br>I<br>I | <b>₩</b> 1.00 |                  |              |    |
|        | Chec      | k <u>A</u> ngle    |              | Pt: PT                                                                                           | 4 Desc:       |                  | НТ: <b>О</b> |    |
| Se     | et Angle  | CI                 | nec <u>k</u> | AR:                                                                                              | . ZA:.        |                  | SD:          |    |
|        | Set Angle | e and <u>R</u> ead | 1            |                                                                                                  |               |                  |              |    |